毎月の請求明細書の確認など、組合員様にご利用いた だいておりますマイページが、セキュリティ強化など のため、2025 年 2 月よりリニューアルします。 なおアプリでご利用いただいていた「デジタル組合員証」 など、アプリの機能がマイページに統合されます。

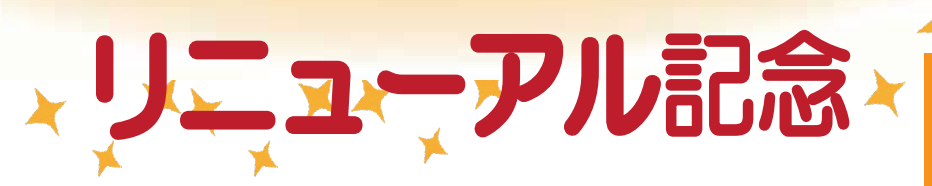

新マイページへご登録いただいた方から 抽選で80名様に 「小川珈琲店ドリップコーヒー アソートセット」 「焦がしキャラメルナッツアーモンド」 をセットで プレゼント!

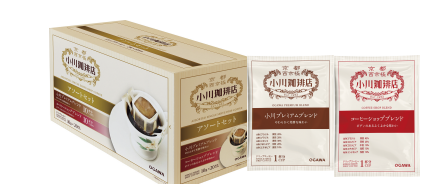

-771

11の機能がマイページに統

アプリインショ

2回のログインが 1回で OK!

ー部の方へお届けできていなかった メールが届くようになります

2025 年

4/30 締む

] 遺達率アップ!

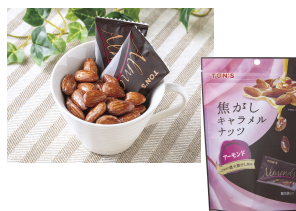

学校生物

(新規登録者、または新マイページへ初回ログインがお済みの方が対象です)

-

※マイページ登録済みの方は、下記の方法により 新マイページへ移行して初回ログインをしてください

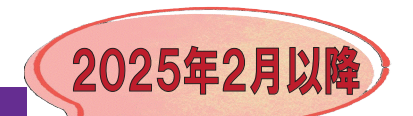

<mark>デジタル組合員</mark>証が マイページで利用できます

過去6か月分から1年分表示へ

請求明細が

## 新規登録・新マイページへの移行方法

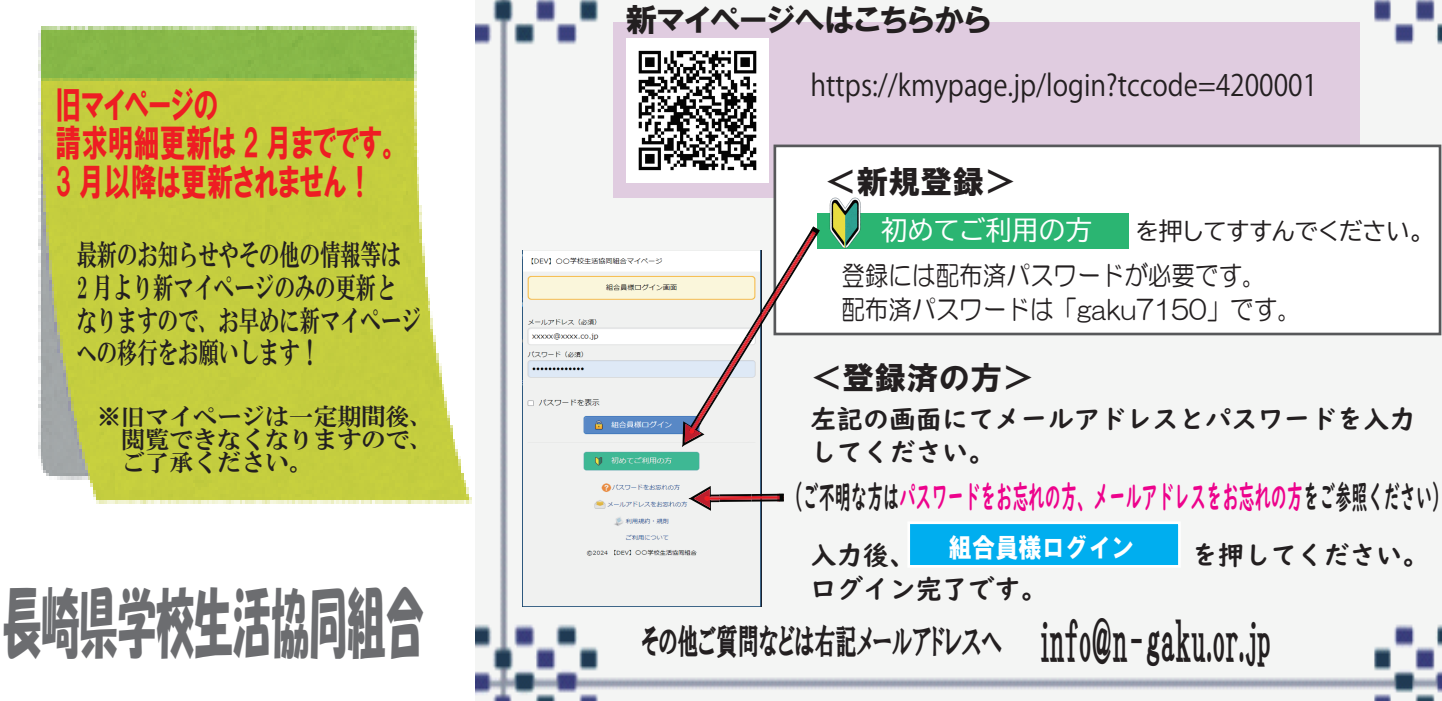

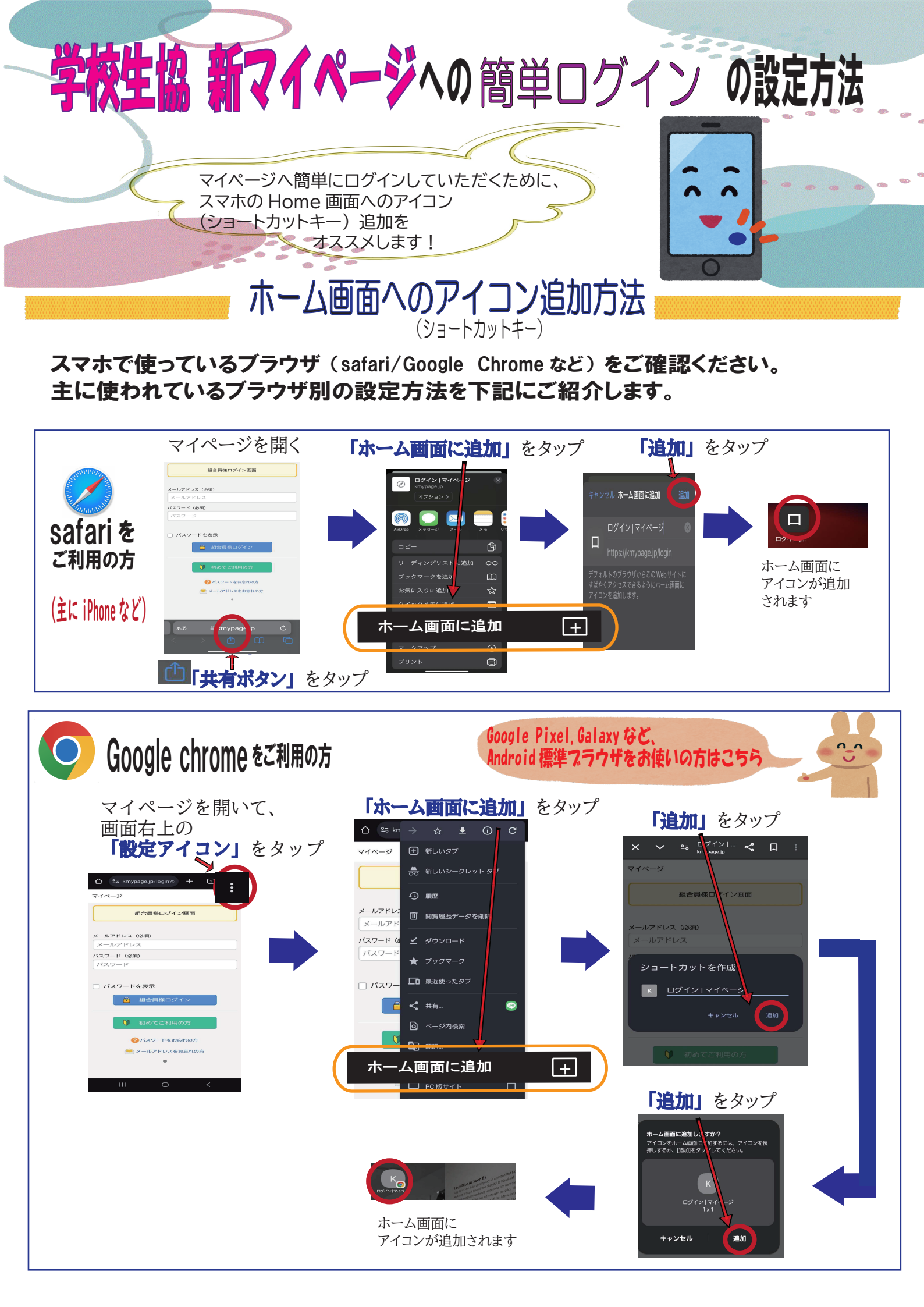